$S \in I \in R \mid C \in D \subseteq B \in R \subseteq C \in R$ Zeiterfassung • Zutritt • RFID

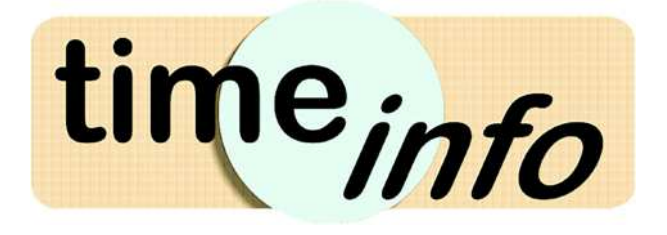

# Schnelleinstieg

## Personalzeiterfassung

Nachfolgend erhalten Sie Tipps, die es Ihnen erleichtern, mit Ihrer neuen Personalzeiterfassungssoftware TimeInfo direkt loszulegen.

## Ihr TimeInfo Desktop

Im Bereich links unten finden sich verschiedene Menüpunkte. Von diesen werden besonders **Infosysteme** und **Auswertungen** häufig gebraucht. Wenn sie während eines Telefonats mit uns gebeten werden, eine Fernwartung zu starten, ist dies im Punkt **Wartung** (links unten) oder **Hilfe** im Menübereich oben möglich.

Ganz links unten befindet sich ein Suchfeld, mit dem man nach Adressen, Mitarbeiter, Aufträge und auch Programmfunktionen suchen kann.

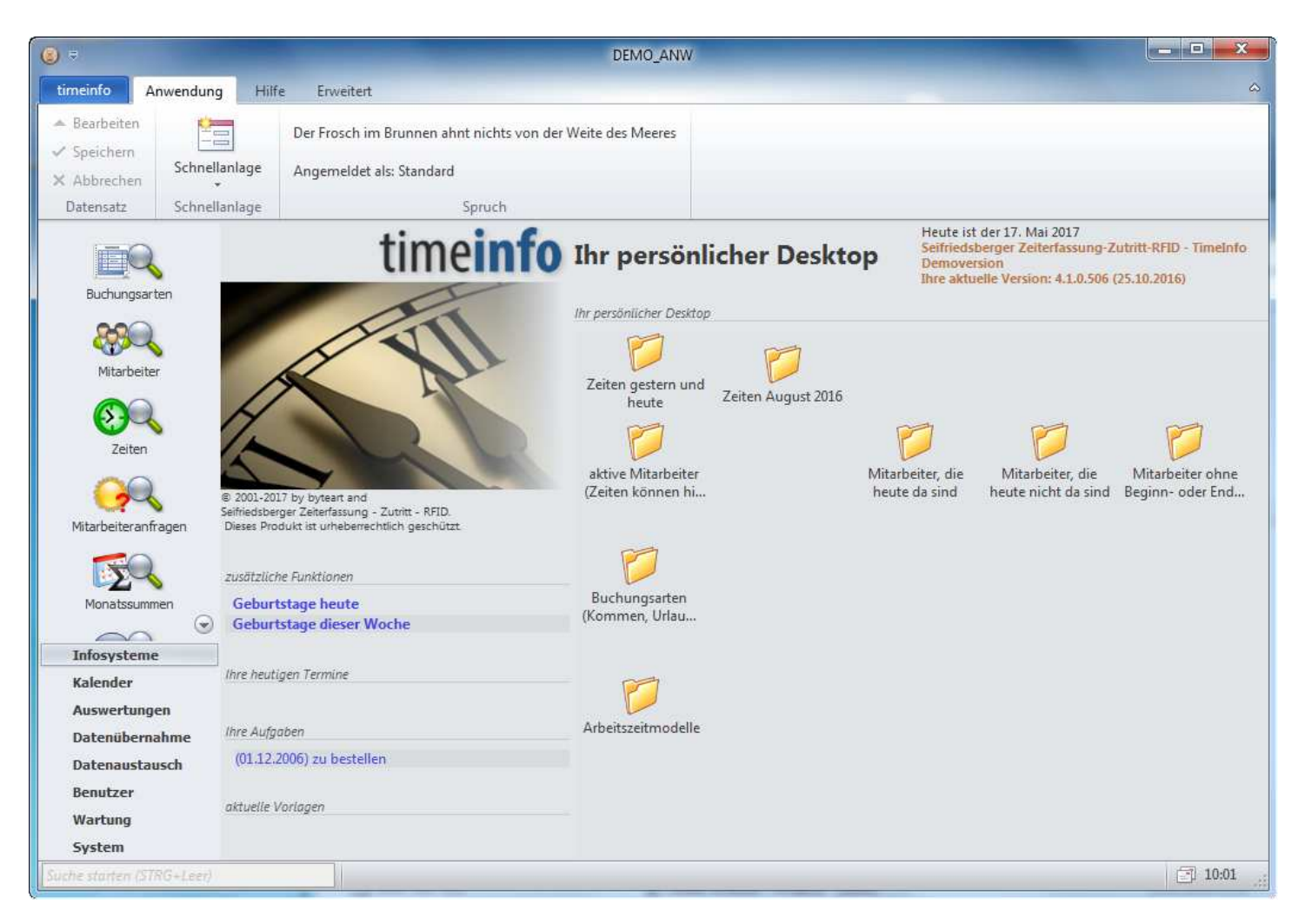

Wir liefern mit der Demoversion auch Demodaten mit, die Sie am Desktop bei den gelben Ordnern finden.

Diese sind z.B.

- Aktive Mitarbeiter (aktuell beschäftigte Mitarbeiter nicht die ausgetretenen Mitarbeiter)
- Buchungsarten (Urlaub, Arzt, Krank, ...)
- Arbeitszeitmodelle (20, 38,5, 40 Stundenmodelle)

## **Arbeitszeitmodelle**

Wenn Sie sich nur schnell einen Überblick im TimeInfo verschaffen wollen und sich nicht mit der teilweisen komplexen Materie der Arbeitszeitmodelle beschäftigen wollen, können Sie das Thema Arbeitszeitmodelle überspringen und beim Thema Mitarbeiter weiterlesen.

Im Ordner **Arbeitszeitmodelle** finden Sie einige vorgefertigte Arbeitszeitmodelle. Ändern Sie diese einfach so ab, wie in Ihrem Betrieb gearbeitet wird. Sollten die Arbeitsmodelle nicht ausreichen, können Sie mit

einem Klick auf das 🕑 Symbol ein neues erstellen.

| 📔 Struktur anzeigen 🛛 💸 Erweiterter Expl                                                                                                    | orer                                                            | 0                                                                                                    |                             |                                                                               |      |                                                                          |                                                                                              |                                                                                                    |                                                                    |                                           |  |  |
|----------------------------------------------------------------------------------------------------|-----------------------------------------------------------------|----------------------------------------------------------------------------------------------------|-----------------------------|-------------------------------------------------------------------------------|------|--------------------------------------------------------------------------|----------------------------------------------------------------------------------------------|----------------------------------------------------------------------------------------------------|--------------------------------------------------------------------|-------------------------------------------|--|--|
| Ordner 🔀                                                                                                    | Allge                                                           | Allgemein                                                                                                    |                             |                                                                               |      | Sonstiges                                                                |                                                                                              |                                                                                                    |                                                                    |                                           |  |  |
| <ul> <li>Arbeitszeitmodelle</li> <li>20 Stunden 8-12</li> <li>25 Stunden 7-12</li> <li>38,5 Stunden 14 Tage RAD</li> <li>38,5 Stunden 14 Tage RAD</li> <li>38,5 Stunden (4x8:30+6) Pause st</li> <li>40 Stunden (4x8:30+6) Pause automa</li> </ul> | <ul> <li>Name: 38,<br/>Aktiv: Ja<br/>Auswertung: Tag</li> </ul> |                                                                                                    | 38,<br>Ja<br>Tag            | 3,5 Stunden<br>agesarbeitszeit -                                              |      | Mehrarbeit pro V<br>Mehrarb. 25%/V<br>autom. Pause na<br>Dauer der autom |                                                                                              | eit pro Woche<br>25%/Woche<br>ause nach:<br>r autom. P.:                                                        | he 1:30<br>he<br>: 6:00<br>.: 0:30                                 |                                           |  |  |
|                                                                                                    | Run                                                             | ndungen/Faktor                                                                                                    | en                          | Arbeitszeiten                                                                 | Info | Übers                                                                    | tunden                                                                                       | Kollektiv Al                                                                                                    | Igemein                                                            | 4                                         |  |  |
|                                                                                                    | Run                                                             | dungen                                                                                                    |                             | 11.                                                                           |      | Zeit                                                                     | ausgleich                                                                                    | nsfaktoren                                                                                                    |                                                                    |                                           |  |  |
|                                                                                                    | Û                                                               | Modus Beginn<br>Rundung Begi<br>Toleranz Begir<br>Modus Ende:<br>Rundung Ende<br>Toleranz Ende<br>Normalarbeit:<br>Überst. Teilun<br>ZA Teilung: | :<br>nn:<br>nn:<br>::<br>:: | Zur Tagesbeginnzeit<br>0:15<br> <br>Zur Tagesendezeit<br>0:15<br>0:15<br>0:00 | t •  | j)                                                                       | Mehrarbe<br>Überstun<br>Überstun<br>Überstun<br>Überstun<br>Überstun<br>Toleranz<br>Reihenfo | eit:<br>eit 25 %:<br>iden 50 %:<br>iden 70 %:<br>iden 100 %:<br>iden 200 %:<br>iden sonst:<br>:<br>lge Gegenr.: | 1,0<br>1,0<br>1,5<br>1,0<br>2,0<br>1,0<br>1,0<br>0:0<br>50%, 100%, | 0<br>0<br>0<br>0<br>0<br>0<br>5<br>200% ▼ |  |  |
|                                                                                                    | Rundungen Erweitert                                             |                                                                                                    |                             |                                                                               |      | Zeit                                                                     | en erfass                                                                                    | sen / Prüfur                                                                                                    | ngen                                                               |                                           |  |  |
|                                                                                                    | •                                                               | Rundung in Fe                                                                                                    | i) Rundung in Feld:         |                                                                               |      |                                                                          |                                                                                              | . Beginnzeit:<br>Jesarbeitszeit                                                                                 | max. off. Beginnzeit:<br>max. Tagesarbeitszeit:                    |                                           |  |  |

Gilt nur für Österreich und nur bei der umfangreichen monatlichen Stundenabrechnung:

Wenn weniger als 40 Stunden gearbeitet wird, dann ist die Differenz im Feld **Mehrarbeit pro Woche** zu hinterlegen. (z.B. 38,5 Stunden Woche → 1:30 Mehrarbeit). Da nach spätestens 6 Stunden Arbeitszeit eine **Pause** von 30 Minuten gesetzlich vorgeschrieben ist, kann eine automatische Pause hier hinterlegt werden. Weitere automatische Pausenmöglichkeiten sind im Karteireiter **Arbeitszeiten** einzustellen.

Details zu den Rundungen finden Sie im Anhang bzw. auch im Karteireiter **Info** bei den mitgelieferten Arbeitszeitmodellen.

Im Karteireiter **Arbeitszeiten** werden die Sollarbeitsstunden pro Tag hinterlegt. Diese werden zur Ermittlung von Überstunden und konsumiertem Zeitausgleich verwendet. Die Arbeitsblöcke sind für Rundungen notwendig und auch wenn die Pausen zu bestimmten Uhrzeiten abgezogen werden sollen z.B. Pause von 12:00 – 13:00 = Arbeit von 7:00 – 12:00 und 13:00 – 17:00.

| 📑 38,5 Stunden - Arbeitszeitmodell                                                                                                    |                                                                                   |                         |                                  |                        |                           |                                               |                                                                  |                        |             |        | - O X   |
|----------------------------------------------------------------------------------------------------|-----------------------------------------------------------------------------------|-------------------------|----------------------------------|------------------------|---------------------------|-----------------------------------------------|------------------------------------------------------------------|------------------------|-------------|--------|---------|
| 📳 Struktur anzeigen 😽 Erweiterter Expl                                                                                                    | orer 🚱                                                                            |                         |                                  |                        |                           |                                               |                                                                  |                        |             |        |         |
| Ordner 🔀                                                                                                    | Allgemein                                                                         |                         |                                  |                        | Sonstiges                 |                                               |                                                                  |                        |             |        |         |
| <ul> <li>Ø Arbeitszeitmodelle</li> <li>20 Stunden 8-12</li> <li>25 Stunden 7-12</li> <li>38,5 Stunden</li> <li>38,5 Stunden 14 Tage RAD</li> <li>38,5 Stunden Wochenarbeitszeit</li> <li>40 Stunden (4x8:30+6) Pause st</li> <li>40 Stunden (5x8) Pause automa</li> </ul> | Name:     38,5 Stunden       Aktiv:     Ja       Auswertung:     Tagesarbeitszeit |                         |                                  |                        |                           | lehrarbe<br>lehrarb.<br>utom. Pa<br>lauer dei | it pro Woche 1:<br>25%/Woche<br>ause nach: 6:<br>r autom. P.: 0: | 30<br>00<br>30         |             |        |         |
|                                                                                                    | Rundungen/Faktoren Arbeitszeiten Info                                             |                         |                                  |                        | Überst                    | unden                                         | Kollektiv Allge                                                  | mein Scrip             | tberechnung | ien    |         |
|                                                                                                    |                                                                                   |                         |                                  |                        | Rad Individuelle Tage     |                                               |                                                                  | -                      |             |        |         |
|                                                                                                    | Sollzeiten                                                                        |                         |                                  |                        |                           | aus                                           | gewählter Tag /                                                  | Rundungen              |             |        |         |
|                                                                                                    | Mon: 08:30<br>Die: 08:30                                                          | Mit: 0<br>Don: 0        | 8:30 Fre: 04:3<br>8:30 Sam:      | 30 Son:                |                           | Ta<br>Ta                                      | gesbeginn:<br>gesende:                                           |                        |             |        |         |
|                                                                                                    |                                                                                   | 07:00                   | ,08:00 ,0                        | 9:00                   | 10:00                     | 11:0                                          | 0 12:00                                                          | 13:00                  | 14:00       | ,15:00 | 16:00 1 |
|                                                                                                    | Montag                                                                            | 07:00 09                | 9:00 Arbeitszeit                 | 09:15 12:              | 00 Arbe                   | itszeit                                       |                                                                  | 13:00 16:              | 45 Arbeitsz | eit    |         |
|                                                                                                    | Dienstag 07:00 09:00 Arbeitszeit 09:15 12:                                        |                         |                                  |                        | 2:00 Arbeitszeit 13:00 16 |                                               |                                                                  | 5:45 Arbeitszeit       |             |        |         |
|                                                                                                    | Mittwoch                                                                          | 09:15 12:00 Arbeitszeit |                                  |                        | 13:00 16:45 Arbeitszelt   |                                               |                                                                  |                        |             |        |         |
|                                                                                                    | Donnerstag                                                                        | 9:00 Arbeitszeit        | 09:15 12:                        | 12:00 Arbeitszeit 13:0 |                           |                                               |                                                                  | 3:00 16:45 Arbeitszeit |             |        |         |
|                                                                                                    | Freitag                                                                           | 07:00 09                | 9:00 Arbeitszeit                 | 09:15 12               | 45 Arbe                   | itszeit                                       |                                                                  |                        |             |        |         |
|                                                                                                    | Samstag 07:00 09:00 09:15 12                                                      |                         |                                  | 09:15 12:              | 00                        |                                               |                                                                  | 13:00 16:              | 45          |        |         |
|                                                                                                    | Sonntag                                                                           |                         |                                  |                        |                           |                                               |                                                                  |                        |             |        |         |
| Anlage: 27.11.2004 10:5                                                                                                    | 9 von Standar                                                                     | d Änderu                | ng: 11. <mark>03.2</mark> 016 10 | ):43 von St            | andard                    |                                               |                                                                  |                        |             |        |         |

## **Mitarbeiter**

Zunächst sollten Sie die Demomitarbeiter mit den Daten Ihrer Mitarbeiter überschreiben. Wenn Sie zusätzliche Mitarbeiter neu anlegen wollen, so ist dies auch über das Symbol 💮 oder über Schnellanlage → Neuer Mitarbeiter (links oben) möglich.

Zum Überschreiben von Demomitarbeitern klicken Sie auf den gelben Ordner **Aktive Mitarbeiter** und wählen Sie denjenigen aus, den Sie überschreiben möchten:

| a struktur anzeigen                                                                                                    |                                                                                                    |                                                                                                    |  |  |  |  |
|----------------------------------------------------------------------------------------------------|----------------------------------------------------------------------------------------------------|----------------------------------------------------------------------------------------------------|--|--|--|--|
| Ordner 🔛                                                                                                    | Allgemein                                                                                                    | Erreichbarkeit                                                                                                    |  |  |  |  |
| <ul> <li>aktive Mitarbeiter (Zeite</li> <li>Seifriedsberger Erwin</li> <li>Mitarbeiter 2</li> <li>Mitarbeiter 3 (38,5 Std)</li> <li>Mitarbeiter 4</li> <li>Mitarbeiter 5</li> </ul> | Nummer:       77       Kürzel: MF         Vorname:       Franz         Nachname:       Meister         Suchname:       Meister Franzl         Straße:       Roith 18         L/PLZ/Ort:       A 4921         Hohenzell | Telefon:     >>       Mobil:     >>       Telefax:     >>       EMail:     >>       Homepage:     >>       Titel/Anrede:     →       Herr     >> |  |  |  |  |
| Meister Franz                                                                                                    | Persönliches                                                                                                    | Dienststellung                                                                                                    |  |  |  |  |
| Meister Franzl                                                                                                    | SV-Nummer:<br>Geb.datum: 24.12.1961 •<br>Urlaubanspr: 200:00<br>Geschlecht: männlich •                                                                                                    | Aktiv: Ja •<br>Eintritt: 01.01.1998 •<br>Austritt: •<br>Dienststellg: Arbeiter •                                                                 |  |  |  |  |
|                                                                                                    | Summen                                                                                                    | Überstunden                                                                                                    |  |  |  |  |
|                                                                                                    | Contrally Markey 0.00                                                                                                    | Ausbezablen: 0:00                                                                                                    |  |  |  |  |

## Mitarbeiter - Karteireiter Allgemein

| Persönlich      | les                                                                                          |
|-----------------|----------------------------------------------------------------------------------------------|
| Urlaubsanspruch | Dieser Wert stellt den Anspruch dar, den der Mitarbeiter beim Jahreswechsel oder im          |
|                 | Monat seines Eintritts jedes Jahr neu dazubekommt.                                           |
|                 | Die Einstellung, ob der neue jährliche Urlaubsanspruch mit Jahresbeginn oder mit             |
|                 | Eintrittsdatum erfolgt, ist unter <b>System – Systemoptionen –</b> Urlaub einzustellen.      |
|                 | Meist sind es 200:00 Stunden bzw. 25 Tage.                                                   |
|                 | Der Urlaubsanspruch ist nicht zu verwechseln mit dem aktuellen Stand des Urlaubes            |
|                 | zum Beginn der Einführung der Zeiterfassung oder zu einem anderen Stichtag. Dieser           |
|                 | ist im Karteireiter Monatssummen einzutragen.                                                |
|                 | Der Urlaubsanspruch wird zum Jahresbeginn bzw. Eintrittsdatum zur Gänze für das              |
|                 | gesamte Urlaubsjahr ins Urlaubskontingent eingerechnet.                                      |
| Dienststell     | lung                                                                                         |
| Aktiv           | Aktiv beschreibt den Dienststatus des Mitarbeiters. Ist der Mitarbeiter für die Firma tätig, |
|                 | wird in diesem Feld Ja hinterlegt. Befindet sich der Mitarbeiter z.B. in Karenz oder es      |

|                | wurde das Dienstverhältnis beendet, wird Nein hinterlegt.     |
|----------------|---------------------------------------------------------------|
| Eintrittsdatum | Beginn des Dienstverhältnisses des Mitarbeiters - Pflichtfeld |

## Mitarbeiter - Checkliste: Folgende Felder müssen ausgefüllt werden:

## a) damit Zeiten erfasst werden können:

- Mitarbeiter-Nr
- Mitarbeiternachname
- Suchname, wird automatisch aus Nachname und Vorname generiert (muss eindeutig sein)
- Aktiv ja/nein
- Eintrittsdatum:
- Arbeitsmodell (in eigenem Karteireiter)

## b) damit Ausdrucke richtig erstellt werden (nicht sofort notwendig):

- Urlaubsanspruch pro Jahr d.h. der Wert, der mit Eintrittsdatum bzw. Jahresanfang neu entsteht.
- Monatssummen einen Tag vor Beginn des ersten Auswertungszeitraumes

## Mitarbeiter - Karteireiter sonstiges

| 88         | Meister Franz         | - Mitarbeit | er                   |            |                   | _           |          |
|------------|-----------------------|-------------|----------------------|------------|-------------------|-------------|----------|
| E :        | Struktur anzei        | igen 🛛 🔇 I  | Erweiterter Explorer | $\bigcirc$ |                   |             |          |
| Allg       | emein                 |             |                      | Erre       | eichbarkeit       |             |          |
| 8          | Nummer:               | 6           | Kürzel:              |            | Telefon:          |             | 3        |
| ~          | Vorname:              | Franz       |                      | ~          | Mobil:            |             | 32       |
|            | Nachname:             | Meister     |                      |            | Telefax:          |             | 63       |
|            | Suchname:             | Meister Fra | Franz                |            | EMail:            |             | <b>E</b> |
|            | Straße:               | Meisterstra | asse 4               |            | Homepage:         |             |          |
|            | L/PLZ/Ort:            | A 4910      | Ried im Innkreis     |            | Titel/Anrede:     | -           |          |
| Arb<br>Son | eitsmodell<br>Istiges | Sonstiges   | Stundensatz 1        | info       | Bank- / Lohndaten | Aktivitäten | ••       |
| 0          | Autom. ZA:            | Ja          | -                    |            |                   |             |          |
|            | Standard KST          | Г           | -                    |            |                   |             |          |
|            | AusweisNr:            | 00D90620    | 92                   |            |                   |             |          |
|            | Ausweisnur            | mmer aus Co | datexterminal lesen  | ]          |                   |             |          |
|            |                       |             |                      |            |                   |             |          |

| Sonstiges |                                                                                    |
|-----------|------------------------------------------------------------------------------------|
| AusweisNr | Wenn die Mitarbeiter mit einem Transponderchip am Zeiterfassungsterminal stempeln, |
|           | kann Nummer des Transponderchips hier über das Zeiterfassungsterminal eingelesen   |

| werden. Die Transponder-Nr kann auch manuell eingetragen werden, wenn die |
|---------------------------------------------------------------------------|
| Nummer bekannt ist – z.B. bei Transpondern mit aufgelaserter Nummer.      |
|                                                                           |

## Dem Mitarbeitern ein Arbeitszeitmodell zuweisen

Im Karteireiter **Arbeitsmodell** kann dem Mitarbeiter mit **Hinzufügen** (rechts) eines der zuvor angelegten Arbeitsmodelle zugewiesen werden.

| E Str                                                        | uktur anzei                                                  | igen 💊    | Erweiterter Ex | plorer | 0             |                      |      |                |      |
|--------------------------------------------------------------|--------------------------------------------------------------|-----------|----------------|--------|---------------|----------------------|------|----------------|------|
| Allgen                                                       | nein                                                         |           |                |        | Errei         | chbarkeit            |      |                |      |
| 8 N                                                          | lummer:                                                      | 1         | Kürzel: SE     |        | 0             | 🗛 Telefon:           |      |                | 2    |
| ~ v                                                          | /orname:                                                     | Erwin     |                | 0      | Mobil:        |                      |      | 3              |      |
| N                                                            | Nachname: Seifriedsberger<br>Suchname: Seifriedsberger Erwin |           |                |        | Telefax:      |                      |      | 63             |      |
| S                                                            |                                                              |           |                |        | EMail:        | es@seifriedsberger.c |      | at 🖂           |      |
| Straße: Molkereistrasse 4<br>L/PLZ/Ort: A 4910 Ried im Innkr |                                                              |           |                |        |               | Homepage:            |      |                |      |
|                                                              |                                                              |           |                | reis   |               | Titel/Anrede:        | Mag. | Lieber Erwin   |      |
| Allgen                                                       | nein Zei                                                     | ten I     | Monatssummen   | Arbei  | tsmodel       | Sonstige             | s St | undensatz      | a.   |
| Arbeits                                                      | szeitmodell                                                  |           |                | Datum  | n von Datum ł |                      |      | Datenfunktione |      |
| - An                                                         | ) Stunden (S                                                 | 5x8) Paus | e automatisch  | 01.01  | . 1997        | 31, 12, 203          | 39   | 🕨 🖌 Hinzuft    | igen |

Hinzufügen ....

|             | 40 Stunden (5                              | ix8) Pause automatisch – A                                        | rbeits         | modell              | _ <b>D</b> X                |
|-------------|--------------------------------------------|-------------------------------------------------------------------|----------------|---------------------|-----------------------------|
| Te :        | Struktur anzei                             | igen 🛛 💸 Erweiterter Explo                                        | orer           | 0                   | 🗙 Formular zurück           |
| Mod         | dell / Zeitrau                             | ım                                                                |                |                     |                             |
| 0           | Mitarbeiter:<br>AZ - Modell:<br>Datum von: | Selfriedsberger Erwin<br>40 Stunden (5x8) Pause aut<br>01.01.1997 | •<br>tc •<br>• |                     |                             |
| Infi<br>Tex | o<br>t / Info                              |                                                                   | E              | inttellungen merken | Formatfunktionen anzeigen 👻 |
| N           |                                            |                                                                   |                |                     | *                           |

| Mitarbeiter    | - Arbeitszeitmodell                                           |
|----------------|---------------------------------------------------------------|
| Datum          | Datum, ab wann das Arbeitszeitmodell gültig ist.              |
| Eintrittsdatum | Beginn des Dienstverhältnisses des Mitarbeiters - Pflichtfeld |

Wenn sich das Arbeitsmodell ändert, z.B. weil der Mitarbeiter nur noch Teilzeit arbeitet, kann für einen weiteren Zeitraum ein anderes Arbeitsmodell hinzugefügt werden.

Das letzte Arbeitsmodell dauert immer bis 31.12.2039, solange bis ein neues Arbeitszeitmodell für einen neuen Zeitraum beim Mitarbeiter hinzugefügt (eingestellt) wird.

## Mitarbeiter – Karteireiter Monatssummen:

Spätestens, wenn die erste richtige monatliche Stundenabrechnung erstellt wird, müssen die aktuellen Stände (Urlaub, +/-Stunden, Mehrarbeit...) in diesem Bereich mit Hinzufügen eingetragen werden. Zukünftig entfällt dieser Arbeitsschritt, da durch die monatliche Stundenabrechnung die Monatssummen automatisch eingetragen werden.

| 368 1 | Meister Franz           | : - Mi        | tarbeiter        |            |          |           |               |        |          |              |        | x |
|-------|-------------------------|---------------|------------------|------------|----------|-----------|---------------|--------|----------|--------------|--------|---|
| 1     | Struktur anze           | igen          | K Erwe           | eiterter l | Explorer | 0         |               |        |          |              |        |   |
| Allg  | emein                   |               |                  |            |          | Errei     | ichbarkeit    |        |          |              |        |   |
| 8     | Nummer:                 | 6             | Kü               | zel: MF    |          |           | Telefon:      |        |          | >            |        |   |
| 2     | Vorname: Franz          |               |                  |            | 0        | Mobil:    |               |        | 3        |              |        |   |
|       | Nachname:               | Meis          | ster             |            |          |           | Telefax:      |        |          | 63           |        |   |
|       | Suchname: Meister Franz |               |                  |            |          | EMail:    |               |        |          |              |        |   |
|       | Straße:                 | aße: Roith 18 |                  |            |          | Homepage: |               |        |          |              |        |   |
|       | L/PLZ/Ort: A            |               | A 4921 Hohenzell |            |          |           | Titel/Anrede: |        |          |              |        |   |
| Allg  | emein Ze                | iten          | Monats           | ummen      | Arbeit   | smodell   | Sonstiges     | Stu    | ndensatz | Info         | 1      | F |
| Dat   | um                      |               | Urlaub           | ZA         | ÜStd 200 | %         | Mehrarbeit    | Mehrar | b. 25%   | Datenfunk    | tioner |   |
| Es    | 31.01.2008              |               | 228:45           | 0:00       | 0:       | :00       | 16:30         |        | 0:00     | New Lines Pr |        | H |
| E     | 31.12.2007              |               | 60:00            | 0:00       | 0        | :00       | 16:00         |        | 0:00     | Hinzutu      | gen    |   |
| 1000  |                         |               |                  |            |          |           |               |        |          | Dearbei      | ten    |   |
|       |                         |               |                  |            |          |           |               |        |          | 🔀 Löscher    | 1      |   |
|       |                         | 1             | п                |            |          |           |               |        | ÷.       | Druck/Exp    | ort    | - |
|       |                         |               |                  |            |          |           |               |        |          |              |        |   |
| _     |                         | _             |                  |            |          |           |               |        |          |              | _      |   |

## Hinzufügen .....

| 🟂 31.01.2008 - N | lonatssun              | nmen       |            |         |                          |                        |             |       | _ 0              | x     |
|------------------|------------------------|------------|------------|---------|--------------------------|------------------------|-------------|-------|------------------|-------|
| 📔 Struktur anzei | gen 🛛 💸                | Erweitert  | er Explore | r 🕒     |                          |                        |             | ×F    | ormular <u>z</u> | urück |
| Urlaub / ZA      |                        |            |            | Sons    | tiges                    |                        |             |       |                  |       |
| Mitarbeiter:     | Meister Fr<br>31.01.20 | ranz<br>08 |            | •       | Mehrarbeit<br>Saldo 30 % | t letzte Wo<br>6 Std.: | che: 0:00   | )     |                  |       |
| Urlaub:          | 228:45                 |            |            |         | Gel. Arbeit              | t letzte Wo            | che: 0:00   | )     | _                |       |
| zeitausgieich:   | : 0:00                 | (= MI      | nusstunder | IJ      | Nachtstun                | den (Zusch             | nlag): 0:00 | )     | E                |       |
| Überstunden      | Info S                 | onstige Su | ummen      |         |                          |                        |             |       |                  |       |
| Überstunden      |                        |            |            |         |                          |                        |             |       |                  |       |
|                  | Mehra                  | arbeit     | Überstund  | den 50% | Überstund                | len 100%               | Überst      | unden | Gleitzeit        |       |
|                  | normal                 | 25 %       | pflichtig  | frei    | pflichtig                | frei                   | 200 %       | 70 %  |                  |       |
| Summe:           | 16:30                  | 0:00       | 12:00      | 0:00    | 0:00                     | 0:00                   | 0:00        | 0:00  | 0:00             |       |
| Ausbezahlt:      | 0:00                   | 0:00       | 5:00       | 0:00    | 0:00                     | 0:00                   | 0:00        | 0:00  | 0:00             |       |
| Rest:            | 16:30                  | 0:00       | 7:00       | 0:00    | 0:00                     | 0:00                   | 0:00        | 0:00  | 0:00             |       |
|                  |                        |            |            |         |                          |                        |             |       |                  |       |
|                  |                        |            |            |         |                          |                        |             |       |                  |       |

| Mitarbeiter                 | - Monatssummen                                                                                                    |
|-----------------------------|----------------------------------------------------------------------------------------------------|
| Datum                       | Das Datum muss einen Tag vor Beginn des Auswertungszeitraumes der nächsten monatlichen Stundenabrechnung sein. Das ist meist der Monatsletzte (z.B. Auswertung 01.06.2015 – 30.06.2015 Datum muss 31.05.2015 sein). |
| Urlaub                      | Urlaubsstand zu obigem Datum                                                                                                    |
| Zeitausgleich               | Hier ist nur etwas einzutragen, wenn der Mitarbeiter zu obigem Datum Minusstunden hat                                                                                                    |
| Mehrarbeit /<br>Überstunden | Hier sind die Stände der einzelnen Überstunden einzutragen.<br>Meist reicht der Eintrag im Feld Mehrarbeit                                                                                                    |
| Ausbezahlt                  | Hier werden die Stunden eingetragen, die im Abrechnungsmonat ausbezahlt werden.<br>Somit wird als Übertrag für das nächste Monat um diesen Wert verringert.                                                         |

## Einzelne Zeiten korrigieren bzw. nacherfassen:

Ist möglich im Karteireiter Zeiten beim Mitarbeiter durch Klick auf Hinzufügen bzw. Bearbeiten:

| 自    | Struktur  | anzeig  | en 🔨       | Erweiterter | Explorer | 0        |            |      |            |         |            |         |     |
|------|-----------|---------|------------|-------------|----------|----------|------------|------|------------|---------|------------|---------|-----|
| Allg | emein     |         |            |             |          | Erreich  | nbarkeit   |      |            |         |            |         |     |
| B    | Nummer    | : (     | 5          | Kürzel:     |          | 🕘 Te     | elefon:    |      |            |         | 2          |         |     |
| ~    | Vorname   | e: f    | Franz      |             |          | M        | obil:      |      |            |         | 2          |         |     |
|      | Nachnar   | ne: I   | Meister    |             |          | Te       | elefax:    |      |            |         | -63        |         |     |
|      | Suchnar   | ne: 1   | Meister Fr | anz         |          | EN       | 1ail:      |      |            |         | 8          |         |     |
|      | Straße:   | 1       | Meisterstr | asse 4      |          | Ho       | omepage:   |      |            |         |            |         |     |
|      | L/PLZ/O   | rt: /   | 4910       | Ried im Inr | nkreis   | Tr.      | tel/Anrede | ::   | *          |         |            |         |     |
| Allg | gemein    | Zeite   | n Moi      | natssummen  | Arbei    | tsmodell | Sonstig    | jes  | Stundensa  | tz Info | 5          | 3       |     |
| Tag  |           |         | V.:        | Beginn      | Ende     | Pause    | Dauer      | Auft | rag        |         | Datenfur   | ktioner | . 2 |
| 6    | Mo 04.01  | . 16 08 | :00   6    | 08:00       | 13:00    |          | 5:00       | KON  | IMEN / ANW | ESEND 🔺 | No. Linner | fileen  |     |
| 0    | Di 05.01. | 16 07:  | 00 6       | 07:00       | 12:00    |          | 5:00       | KON  | IMEN / ANW | ESENC   | r ninzu    | lugen   |     |
| 0    | Do 07.01  | . 16 08 | :00   6    | 08:00       | 13:00    |          | 5:00       | KON  | MEN / ANW  | ESEND   | ₩ Bearb    | eiten   | 5   |
| 0    | Fr 08.01  | 16 07;  | 00   6     | 07:00       | 16:00    | 0:30     | 8:30       | KON  | IMEN / ANW | ESEND   | PX Lösch   | en      |     |
| Õ    | Mo 11.01  | . 16 08 | :00   6    | 08:00       | 11:00    |          | 3:00       | KON  | MEN / ANW  | ESEND   | Druck/Fa   | coort   |     |
| õ    | Di 12.01. | 16 08:  | 00 6       | 08:00       | 11:00    |          | 3:00       | KON  | IMEN / ANW | ESEND   |            | pone    |     |
| 6    | Mi 13.01  | 16 08:  | 0016       | 08:00       | 12:00    |          | 4:00       | KON  | MEN / ANW  | ESENC T | Druck      | en      |     |
| € [  |           | 11      | 1          |             |          |          |            |      |            | •       | Filter     |         |     |
|      |           |         |            |             |          |          | Σ 75:30    | 68   |            |         |            |         | - 4 |

Die Zeitmaske:

| 🚯 Mo 04.01.16 08:00   6 - Zeiten                                                                   |                                                                                                    | - 0            | 23     |
|----------------------------------------------------------------------------------------------------|----------------------------------------------------------------------------------------------------|----------------|--------|
| 📔 Struktur anzeigen 🛛 💸 Erweiterter Explorer                                                       | •                                                                                                    | 🗙 Formular     | zurück |
| Allgemein                                                                                          | Zeit: Montag                                                                                                    |                | l      |
| Mitarbeiter: Meister Franz   Mitarbeiter: Meister Franz  Muftrag: KOMMEN / ANWESEND  Kostenstelle: | Beginn:         04.01.2016 08:00           Ende:         04.01.2016 13:00           Dauer:         5:00           Pause:         0:00 | 08:00<br>13:00 |        |
| Allgemeines Zusatz Info Merkmale                                                                   |                                                                                                    |                |        |
| Allgemein                                                                                          | Funktionen                                                                                                    |                |        |
| Arbeitszeitmodell: 30 Std. Teilzeit -<br>Abteilung: -                                              | Folgezeit erstellen                                                                                                    | •              |        |
|                                                                                                    |                                                                                                    |                |        |

## Beschreibung einzelner Felder in der Zeitmaske

| Allgemein    |                                                                                                    |
|--------------|----------------------------------------------------------------------------------------------------|
| Feld         | Bedeutung                                                                                                    |
| Mitarbeiter  | Name des Mitarbeiters für den die Zeit erfasst wird.<br>Dieses Feld ist beim Zugang über die Mitarbeitermaske mit dem Mitarbeiternamen<br>vorbelegt. |
| Auftrag      | Hier wird die Buchungsart eingetragen. Meist steht hier KOMMEN/ANWESEND.<br>Weitere Werte sind z.B.: Urlaub, Arztbesuch, Krankenstand                |
| Kostenstelle | Die Kostenstelle hat nur bei der Auftragszeiterfassung eine Bedeutung.                                                                               |

| Q Zeit |                                                                                                    |
|--------|----------------------------------------------------------------------------------------------------|
| Feld   | Bedeutung                                                                                                    |
| Beginn | Der Beginn wird in der Form Tag.Monat + LEERRAUM + Stunde:Minute eingegeben.<br>z.B. 1.2. 7:00 (Uhrzeit wie bei einer Digitaluhr). Das Jahr ist nicht erforderlich, es wird<br>das aktuelle Jahr verwendet. Wenn eine Zeit des aktuellen Tages erfasst wird, genügt<br>es, nur die Uhrzeit einzutragen. |
| Ende   | In diesem Feld ist nur die Uhrzeit einzugeben, außer das Arbeitsende ist nach<br>Mitternacht. Das Datum wird automatisch vom Beginn übernommen.                                                                                                    |
| Dauer  | Die Dauer ist das Ergebnis der Berechnung: (Ende – Beginn – Pause)                                                                                                    |
| Pause  | Wenn zwischen Beginn und Ende laut Arbeitszeitmodell eine Pause liegt, wird diese automatisch errechnet, ansonsten kann sie auch manuell eingegeben werden.                                                                                                    |

#### Erfassen von Zeiträumen:

Dies ist vor allem für den Eintrag von längeren Urlauben und Krankenständen hilfreich, damit nicht jeder Tag einzeln eingetragen werden muss.

| <u>e</u> 9 | Struktur a | nzeigen  |          | Erweiterter           | Explorer | 0        |            |       |               |      |     |      |                  |       |               |        |
|------------|------------|----------|----------|-----------------------|----------|----------|------------|-------|---------------|------|-----|------|------------------|-------|---------------|--------|
| Allg       | emein      |          |          |                       |          | Erreic   | hbarkeit   |       |               |      |     |      |                  |       |               |        |
| A          | Nummer:    | 6        |          | Kürzel:               |          | 🕒 T:     | elefon:    |       |               |      | 2   |      |                  |       |               |        |
| 2          | Vorname    | : Fra    | nz       |                       |          | M        | obil:      |       |               |      | 2   |      |                  |       |               |        |
|            | Nachnam    | e: Me    | ister    |                       |          | T        | elefax:    |       |               |      | 63  | -    | Al. C            |       | 223           |        |
|            | Suchnam    | e: Me    | ister Fr | anz                   |          | E        | Mail:      |       |               |      |     | 1    | Ais Explorer o   | TTD   | en            |        |
|            | Strabe:    | Me       | do to    | asse 4<br>Diad im Ior | dennia   | H        | omepage:   |       |               |      |     |      | Im Fenster öffr  | nen   |               |        |
|            | L/PLZ/OI   | u A      | 4910     | Ried in thi           | iki els  | 1        | tel/Anreue |       | •             |      |     | 1    | Administrator    |       |               |        |
| Allg       | emein      | Zeiten   | Mor      | natssummen            | Arbei    | tsmodell | Sonstig    | es    | Stundensatz   | Info | Ba  |      | Zeitraum erfas   | sen   |               |        |
| Tag        |            |          |          | Beginn                | Ende     | Pause    | Dauer      | Auftr | ag            |      | Kos |      | Helevike Okeania | D     |               |        |
| 9          | Mo 04.01.  | 16 08:0  | 0   6    | 08:00                 | 13:00    |          | 5:00       | KOM   | MEN / ANWESEN | VD   |     |      | Unaubsubersic    | .nt   |               |        |
| 0          | Di 05.01.1 | .6 07:00 | 16       | 07:00                 | 12:00    |          | 5:00       | KOM   | MEN / ANWESE  | ND.  |     |      | Ausgabe          |       |               |        |
| 0          | Do 07.01.  | 16 08:00 | 0   6    | 08:00                 | 13:00    |          | 5:00       | KOM   | MEN / ANWESE  | ٧D   |     |      | Finden           |       |               |        |
| 0          | Fr 08.01.  | 6 07:00  | 16       | 07:00                 | 16:00    | 0:30     | 8:30       | KOM   | MEN / ANWESEN | ND   |     | 174  | Druckon          |       |               |        |
| 9          | Mo 11.01.  | 16 08:0  | 0   6    | 08:00                 | 11:00    |          | 3:00       | KOM   | MEN / ANWESEN | ND   |     |      | Drucken          |       |               |        |
| 0          | Di 12.01.1 | .6 08:00 | 16       | 08:00                 | 11:00    |          | 3:00       | KOM   | MEN / ANWESEN | D    |     | B    | Datensatz dupl   | lizie | ren und öffne | en     |
| 0          | Mi 13.01.  | 16 08:00 | 16       | 08:00                 | 12:00    |          | 4:00       | KOM   | MEN / ANWESE  | ND   |     | 1995 | 20 2. 2. 2.      |       |               |        |
| 0          | Do 14.01.  | 16 07:0  | 0   6    | 07:00                 | 11:00    |          | 4:00       | KOM   | MEN / ANWESE  | ND   |     | 8    | Eigenschaften    |       |               |        |
| ۲          | Fr 15.01.  | 16 08:00 | 6        | 08:00                 | 12:00    |          | 4:00       | KOM   | MEN / ANWESEN | ND   |     | _    |                  |       |               |        |
| 0          | Mi 20.01.  | 6 08:00  | 16       | 08:00                 | 12:00    |          | 4:00       | KOM   | MEN / ANWESEN | D    |     |      |                  | +     |               |        |
| •          |            |          |          | ш                     |          |          |            |       |               |      |     |      | F.               |       | Einstellung   | en     |
|            |            |          |          |                       |          |          | Σ 75:30    |       |               |      |     |      |                  |       | H. Considered | Are 11 |

Beim Mitarbeiter Rechtsklick im grauen Bereich → Zeitraum erfassen!

Es öffnet sich eine Maske, in der Sie den Zeitraum und den Auftrag bzw. die Buchungsart (Urlaub/ Krankenstand...) eingeben.

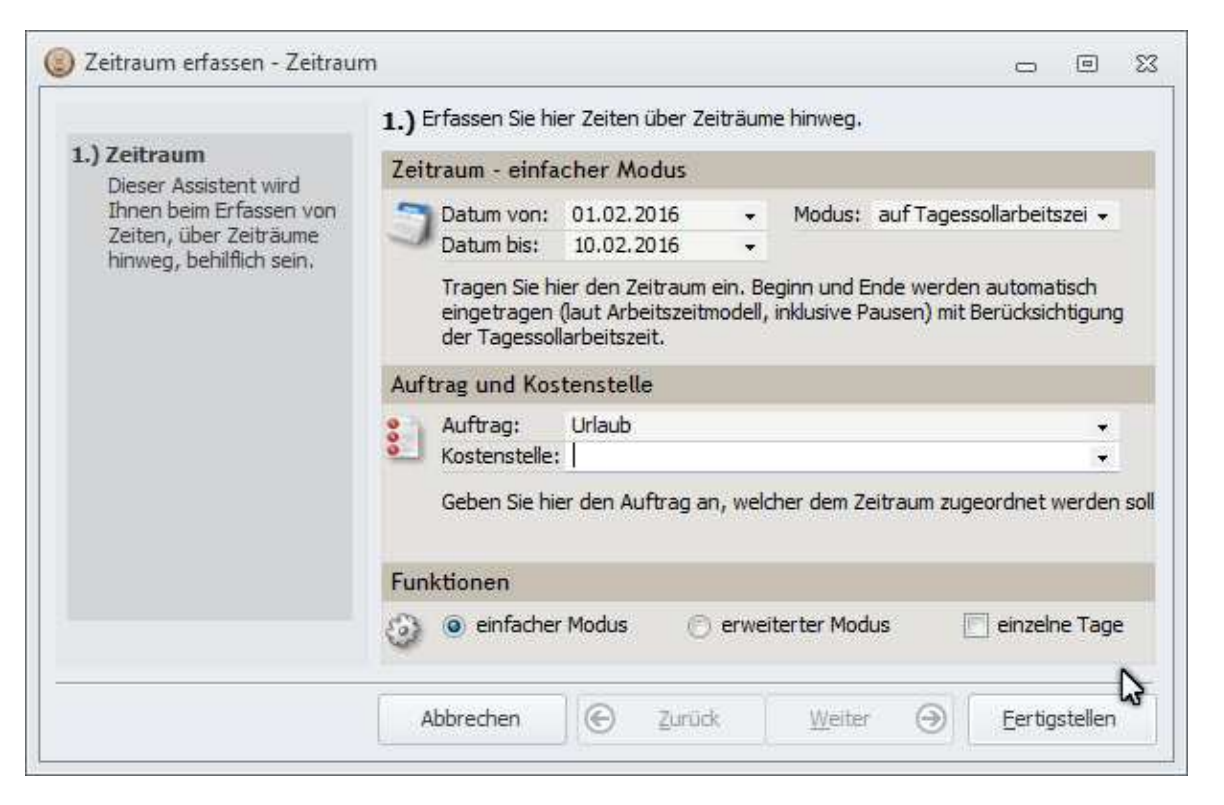

## 2. Daten suchen und bearbeiten

Beim Mitarbeiter – Karteireiter Zeiten werden meist nur Zeiten vom aktuellen und vom Vormonat angezeigt.

Weiter zurückliegende Zeiten können Sie über Infosysteme – Zeiten suchen.

Hier können z.B. Zeiten eines Zeitraumes gesucht werden in dem Sie 2 normale Punkte zwischen den beiden Daten schreiben – siehe Maske

| Allgemein                                                                                 | 🔅 Zusatz                | 🍪 Mitarbeiter | 🔅 Buc | hungsarten                                                                                               | 🔅 Ko                     | stenstellen |   | . e., |
|-------------------------------------------------------------------------------------------|-------------------------|---------------|-------|----------------------------------------------------------------------------------------------------|--------------------------|-------------|---|-------|
| Zeit                                                                                      |                         |               | Son   | stiges                                                                                                   |                          |             |   |       |
| Datum:         Dauer:         Pause:         Zeit (inklusiv         Beginn:         Ende: | 1.1.2008<br>/e Uhrzeit) | 31.1.2008     | • 0   | Arbeitszeitm<br>Abteilung:<br>Menge:<br>Divisor:<br>Anzahl Date<br>Terminal-ID:<br>Sammelauftr<br>Thema: | odell:<br>nsätz.<br>rag: |             | * |       |
| Anlage / Änd                                                                              | derung                  |               | Zula  | agen                                                                                                    |                          |             |   |       |
| Anlage:<br>Änderun                                                                        | g:                      |               | : 💌   | Entfernis:                                                                                               |                          |             | ٠ |       |
| Was soll mit d                                                                            | em Ergebnis ges         | chehen?       |       |                                                                                                    |                          |             |   |       |
| <u>A</u> usgabeart:<br>S <u>o</u> rtierung:<br>Üb <u>e</u> rschrift:                      | Explorer                |               |       |                                                                                                    |                          |             |   |       |

Um die Suche noch weiter auf einen oder mehrere Mitarbeiter einzuschränken, klicken Sie im Karteireiter Mitarbeiter auf Verbindung prüfen (grünes Häkchen) und geben Sie den Namen oder die Mitarbeiternummer ein. Auch ein Filtern nach Buchungsarten (Urlaub, Krankenstand...) ist so möglich.

| Allgemein<br>Allgemein<br>Vorna<br>Nachn<br>Suchn<br>Straße<br>L/PLZ/<br>Anlage / Ä  | nicht prüf<br>ner:<br>ime:<br>name:<br>name:<br>e:<br>/Ort: | ien (<br>Hermann)<br>Maier | √ au<br>Kürzel: | f Verbindung p | rüfen<br>Erre | ⊉ auf Nicht<br>tichbarkeit<br>Telefon:<br>Mobil:                      | verbindung<br>t | prüfen    |     |   |
|--------------------------------------------------------------------------------------|-------------------------------------------------------------|----------------------------|-----------------|----------------|---------------|-----------------------------------------------------------------------|-----------------|-----------|-----|---|
| Allgemein<br>Numm<br>Vornai<br>Nachn<br>Suchn<br>Straße<br>L/PLZ/                    | ner:<br>ime:<br>name:<br>name:<br>e:<br>/Ort:               | Hermann<br>Maier           | Kürzel:         | 4              | Erre          | Telefon:<br>Mobil:                                                    | t               |           |     |   |
| Numm<br>Vorna<br>Nachn<br>Suchn<br>Straße<br>L/PLZ/                                  | ner:<br>ime:<br>name:<br>name:<br>e:<br>/Ort:               | Hermann<br>Maier           | Kürzel:         |                | ۲             | Telefon:<br>Mobil:                                                    |                 |           |     |   |
| Anlag                                                                                | Änderur<br>e:                                               | ıg                         |                 |                | Abt           | Telefax:<br>EMail:<br>Homepage<br>Titel/Anrec<br>eilung<br>Abteilung: | :<br>le:        | *         |     |   |
| Änder                                                                                | rung:                                                       |                            |                 |                | ~             | Aktiv p                                                               | rüfen           |           |     |   |
| Allgemein 2                                                                          | Zusatz                                                      | Bank-/Loh                  | nndaten         | Arbeitszeit    | nodell        | Aktivitäten                                                           | Zutritte        | Monatssum | nen | 4 |
| Was soll mit<br><u>A</u> usgabeart:<br>S <u>o</u> rtierung:<br>Üb <u>e</u> rschrift: | dem Erg                                                     | ebnis gesc<br>orer         | hehen?          |                |               |                                                                       |                 |           |     |   |

Mit Klick auf Ausgabe starten werden die gewünschten Zeiten angezeigt.

| 📔 Struktur anzeigen 🛛 ≼ Erw                                                                                                    | /eitert | er Explorer 🛛 🚱                                                                  |                                  |                                      |                                                      |                |
|----------------------------------------------------------------------------------------------------|---------|----------------------------------------------------------------------------------|----------------------------------|--------------------------------------|------------------------------------------------------|----------------|
| Ordner                                                                                                    | ×       | Allgemein                                                                        |                                  | Zeit: Montag                         |                                                      |                |
| <ul> <li>✓ Zeiten</li> <li>▷ ③ Mi 02.01.08 07:00   7</li> <li>▷ ③ Fr 04.01.08 07:00   7</li> <li>▷ ③ Mo 07.01.08 07:00   7</li> </ul>  | · .     | Mitarbeiter: Maier Herm<br>Auftrag: ** KOMME<br>Kostenstelle:                    | nann +<br>N / ANWESEND ** +<br>+ | Beginn:<br>Ende:<br>Dauer:<br>Pause: | 07.01.2008 07:00<br>07.01.2008 15:15<br>7:15<br>1:00 | 06:57<br>15:21 |
| <ul> <li>Mi 09.01.08 15:15 / 7</li> <li>Mi 09.01.08 15:15 / 7</li> </ul>                                                               |         | Allgemeines Zusatz I<br>Allgemein                                                | nfo Merkmale                     | Funktionen                           |                                                      |                |
| <ul> <li>▷ O 10.01.08 07:00   7</li> <li>▷ O Fr 11.01.08 07:00   7</li> </ul>                                                          |         | Arbeitszeitmodell: 40 St<br>Abteilung:<br>Menge: 0.00                            | unden (4x8:30+6) 👻               | Rolge                                | zeit erstellen                                       |                |
| <ul> <li>Mo 14.01.08 07:00   7</li> <li>Di 15.01.08 06:30   7</li> <li>Mi 16.01.08 07:00   7</li> <li>Do 17.01.08 07:00   7</li> </ul> | ÷       | Divisor: 1,00<br>Anzahl Datensätz. 1<br>Terminal-ID:<br>Sammelauftrag:<br>Thema: |                                  | 🤌 Tagessol                           | -Arbeitszeit eintragen                               |                |

Diese Zeiten können nun genauso wie bei Mitarbeiter – Karteireiter Zeiten bearbeitet werden. Die Zeiten rechts von Beginn und Ende im grauen Bereich sind die tatsächlich gestempelten Zeiten (6:57 bzw. 15:21). Die Zeiten im weißen Bereich sind die gerundeten Zeiten mit denen auch die Dauer berechnet wird. In obiger Maske wurde die Beginn- und Endzeit auf gerade Viertelstunden gerundet.

## Monatliche Stundenabrechnung als Grundlage für die Lohnverrechnung:

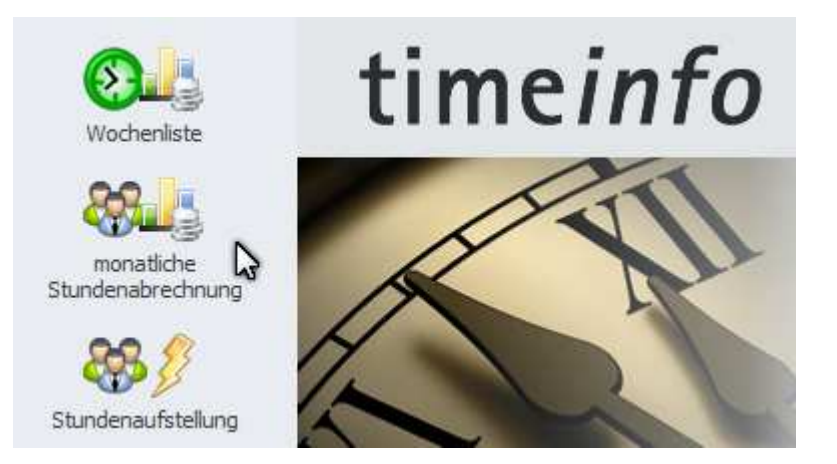

Über den Bereich **Auswertungen** (ganz links unten) – **monatliche Stundenabrechnung** auswählen. Ein Assistent hilft bei der Erstellung des Ausdrucks. Die Datensuche kann auf einen Zeitraum und auf Mitarbeiter eingegrenzt werden.

| monatliche Stundenabrechn                                                                 | ung - Zeitraum                                                                                                    |                |         | 23       |
|-------------------------------------------------------------------------------------------|----------------------------------------------------------------------------------------------------|----------------|---------|----------|
|                                                                                           | 1.) Geben Sie den Zeitraum für die Anwesenheitsliste an.                                                                             |                |         |          |
| 1.) Zeitraum<br>Geben Sie den Zeitraum                                                    | Zeitraum                                                                                                    |                |         |          |
| für die Anwesenheitsliste<br>an.                                                          | Beginndatum: 01.01.2008 -<br>Endedatum: 31.01.2008 -                                                                                 |                |         |          |
| 2.) Mitarbeiterauswahl<br>Filtern Sie die Mitarbeiter,<br>die in der<br>Anwesenheitsliste | Das hier eingegebene Monat wird beim Mitarbeiter abgerechnet. Ge<br>wird ein Übertrag aus dem Vormonat des Mitarbeiters herangezoger | gebene<br>1.   | nfalls  |          |
| 3.) Optionen                                                                              | zusätzlicher Text auf der Stundenabrechnung                                                                                          |                |         |          |
| Optionen für den<br>Anwesenheitslistenausdru                                              | Einstellungen merken Formatfunktio                                                                                                   | ien anze       | igen    | <b>▼</b> |
|                                                                                           | Abbrechen 🔄 Zurück Weiter 🔿                                                                                                    | <u>F</u> ertig | stellen |          |

Der Ausdruck kann auch nur für einige Mitarbeiter gedruckt werden:

→ einfach die Namen durch einen Strichpunkt trennen, für die eine Liste gedruckt werden soll.

|                                                                                                    | 2.) Filtern Sie d                       | lie Mitarbeiter, d                                                                    | lie in der Anwesenh | neitsliste ar   | ngedruckt werden :                       | sollen. |  |  |
|----------------------------------------------------------------------------------------------------|-----------------------------------------|---------------------------------------------------------------------------------------|---------------------|-----------------|------------------------------------------|---------|--|--|
| Geben Sie den Zeitraum                                                                                                    | Ilgemein                                | Tusatz                                                                                | 🔗 Bank- / Lohn      | ndaten          | 🙆 Arbeitszeitmod                         | dell 🔲  |  |  |
| für die Anwesenheitsliste<br>an.                                                                                                    | Allgemein                               |                                                                                       |                     | Erre            | eichbarkeit                              |         |  |  |
| <ul> <li>2.) Mitarbeiterauswahl<br/>Filtern Sie die Mitarbeiter,<br/>die in der<br/>Anwesenheitsliste</li> <li>3.) Optionen<br/>Setzen Sie hier die<br/>Optionen für den<br/>Anwesenheitslistenausdru</li> </ul> | Nummer<br>Vorname<br>Nachnar<br>Suchnar | :<br>e:<br>ne: <u>Maier; Me</u><br>ne:                                                | Kürzel:<br>ister    | 3               | Telefon:<br>Mobil:<br>Telefax:<br>EMail: |         |  |  |
|                                                                                                    | L/PLZ/O                                 | rt:                                                                                   |                     | Titel/Anrede: - |                                          |         |  |  |
|                                                                                                    | Falls Sie hier kei                      | Falls Sie hier keine Filterbedingungen eintragen, werden alle Mitarbeiter ausgewählt. |                     |                 |                                          |         |  |  |

Weitere Filtermöglichkeiten finden Sie am Ende des Schnelleinstieges.

## Füllen Sie noch nachfolgende Einstellmöglichkeiten aus:

.

|                                                                     | 3.) 5 | Getzen Sie hier die C                    | )ptionen für de                  | en Anwesei          | nheitslistenausdr | ruck.            |          |      |
|---------------------------------------------------------------------|-------|------------------------------------------|----------------------------------|---------------------|-------------------|------------------|----------|------|
| 1.) Zeitraum                                                        | Opt   | ionen                                    |                                  |                     |                   |                  |          |      |
| für die Anwesenheitsliste<br>an.                                    | 3     | Sollen die ermittelt<br>Summen:          | ten Summen m<br>eintragen        | t 31.01.20<br>•     | 108 beim Mitarbe  | iter in den Mor  | natssumr | men  |
| 2.) Mitarbeiterauswahl                                              |       | Sollen alle Überst.<br>Alle Überstunden: | ınden bei den I<br>nicht auszahl | Mitarbeiter<br>en 👻 | n ausbezahlt we   | rden?            |          |      |
| Anwesenheitsliste                                                   |       | Wenn bereits ausl<br>sollen diese übe    | oezahlte Übers<br>rschrieben we  | tunden in<br>rden?  | der Monatssumm    | ne mit 31.01.2   | )08 eing | etra |
| sollen.                                                             |       | überschreiben:                           | Ja                               | -                   |                   |                  |          |      |
| 3.) Optionen                                                        |       | sollen diese ang                         | edruckt werde                    | n?                  |                   |                  |          |      |
| Setzen Sie hier die<br>Optionen für den<br>Anwesenheitslistenausdru |       | andrucken:                               | Nein                             | •                   |                   |                  |          |      |
|                                                                     | Sort  | tierung                                  |                                  |                     |                   |                  |          |      |
| auszahlen j/n,).                                                    | 3     | Geben Sie hier an,<br>Sortierung:        | , wie die Mitarb<br>Nummer       | eiter in de<br>T    | r Lohnverrechnu   | Ingsliste sortie | rt werde | en s |
|                                                                     |       |                                          |                                  |                     |                   |                  |          |      |

| Optionen                                 |                                                                                                    |                                                                                                    |
|------------------------------------------|----------------------------------------------------------------------------------------------------|----------------------------------------------------------------------------------------------------|
| Feld                                     | Bedeutung                                                                                                    |                                                                                                    |
| Summen                                   | Achtung: Wenn Sie die Auswertung zu reinen Infozwecken während des Monats<br>machen, tragen Sie die Monatssummen NICHT ein. Tun Sie dies erst, wenn Sie die<br>endgültige Monatsauswertung (für die Lohnverrechnung bzw. zur Aushändigung ar<br>die Mitarbeiter) machen |                                                                                                    |
| Überstunden                              | auszahlen                                                                                                    | Es werden die angefallenen Überstunden zum Auszahlen vorgeschlagen, es werden somit keine Überstunden in den nächsten Monat übertragen. |
|                                          | Nicht auszahlen                                                                                                    | Alle Überstunden werden in den nächsten Monat übertragen                                                                                |
| Auszahlbare Überstunden<br>überschreiben | Mit der Einstellung Überschreiben = Nein kann verhindert werden, dass ev.<br>vorhandene Einträge überschrieben werden. Es werden somit nur die ermittelten,<br>angefallenen Monatssummen eingetragen.                                                                   |                                                                                                    |

## Auswertungen/Ausdrucke erstellen:

Generelle Vorgangsweise (z.B. bei Mitarbeiterlisten, - etiketten):

- Über das Infosystem Mitarbeiter oder Zeiten suchen.
- Ein Klick mit der rechten Maustaste über dem Suchergebnis links oder im grauen Maskenbereich rechts zeigt ein Menü mit verschiedenen Möglichkeiten an. Von hier aus sind die verschiedenen Ausdrucke möglich.

| 🛾 Struktur anzeigen 🛛 🐳 Erweiterter Explorer                                                                                                    | <b>(()</b>                                       |                                                            |
|----------------------------------------------------------------------------------------------------|--------------------------------------------------|------------------------------------------------------------|
| llgemein                                                                                                    | Erreichbarkeit                                   |                                                            |
| Nummer: 6 Kürzel:<br>Vorname: Franz                                                                                                    | Telefon:<br>Mobil:                               | >                                                          |
| Nachname: Meister<br>Suchname: Meister Franz<br>Straße: Meisterstrasse 4<br>L/PLZ/Ort: A 4910 Ried im Innkreis                                                            | Im Fenster öffnen       ☆     Administrator      |                                                            |
| Allgemein Zeiten Monatssummen Arbeit                                                                                                    | Zeitraum erfassen                                | Bank-/Lohndaten Aktivitäten                                |
| ag 🔺 🛛 Beginn Ende                                                                                                    | Urlaubsübersicht                                 | Kostenstelle Bemerkungen Datenfunktioner                   |
| Mo 04.01.16 08:00   6         08:00         13:00           Di 05.01.16 07:00   6         07:00         12:00           Do 07.01.16 08:00   6         08:00         13:00 | Ausgabe Finden                                   | ► Hinzufügen                                               |
| Fr 08.01.16 07:00 6 07:00 16:00                                                                                                    | Drucken                                          | Etiketten                                                  |
| Mo 11.01.16 08:00   6 08:00 11:00<br>Di 12.01.16 08:00   6 08:00 11:00                                                                                                    | Datensatz duplizieren und öffnen                 | Mitarbeitersummen                                          |
| Mi 13.01.16 08:00 6 08:00 12:00<br>Do 14.01.16 07:00 6 07:00 11:00                                                                                                    | Eigenschaften                                    | Mitarbeiter-BarcodeKarte <b>As</b><br>Mitarbeiter-Barcodes |
| Fr 15.01.16 08:00 6 08:00 12:00<br>Mi 20.01.16 08:00 6 08:00 12:00                                                                                                    | 4:00 KOMMEN / ANWESEND<br>4:00 KOMMEN / ANWESEND | Mitarbeiter-Liste<br>Mitarbeiterstammdaten                 |
| III                                                                                                    |                                                  | Europhicelogy Mitscheiter A7 Medell Abbeilung              |
|                                                                                                    | Σ 75:30                                          | exportionage: iviitarbeiter AZ-iviodeli Abtellung          |

## Anhang:

Г

## Möglichkeiten der Eingabe von Suchkriterien über Infosysteme

| Nach Zeiten suchen |       |                                                                |  |
|--------------------|-------|----------------------------------------------------------------|--|
| Kriterium          | Feld  | Ergebnis                                                       |  |
| 7.1.               | Datum | Zeiten vom 7. Jänner des aktuellen Jahres                      |  |
| +0                 | Datum | Zeiten des heutigen Tages (-1 = gestern, -2 = vorgestern usw.) |  |
| 1.131.1.           | Datum | Zeiten vom 1. bis 31. Jänner des aktuellen Jahres              |  |
| >=1.1.             | Datum | Zeiten ab 1. Jänner des aktuellen Jahr                         |  |
| -2+0               | Datum | Zeiten zwischen vorgestern (-2) und heute (+0).                |  |

| Nach Mitarbeitern suchen |          |                                                                             |  |
|--------------------------|----------|-----------------------------------------------------------------------------|--|
| Kriterium                | Feld     | Ergebnis                                                                    |  |
| Ja                       | Aktiv    | Alle aktiven Mitarbeiter                                                    |  |
| Maier                    | Suchname | Alle Mitarbeiter, wo im Namen Maier vorkommt (Maier, Maierhofer, Bergmaier) |  |
| =Maier                   | Suchname | Mitarbeiter die genau Maier heißen                                          |  |
| 110                      | Nummer   | Mitarbeiter von Nr. 1 bis 10                                                |  |

Weiters gibt es in den Infosystemen noch weitere Karteireiter (z.B. Mitarbeiter im Zeiten-Infosystem), wo noch mehr Filterkriterien eingegeben werden können:

| Wenn    | 🗙 nicht prüfen      | 🗸 auf Verbindung prüfen | 🔂 auf Nichtverbindung prüfen | angezeigt wird, dann eine der |
|---------|---------------------|-------------------------|------------------------------|-------------------------------|
| 3 Mögli | chkeiten auswählen: |                         |                              |                               |

| Auswahlmöglichkeiten        |                                                                                                    |  |  |
|-----------------------------|----------------------------------------------------------------------------------------------------|--|--|
| Auswahl                     | Bedeutung                                                                                                    |  |  |
| nicht prüfen:               | es wird auf keine Kriterien in dieser Maske gefiltert                                                                    |  |  |
| auf Verbindung prüfen:      | es können Filterkriterien eingegeben werden, nach denen gefiltert wird.<br>z.B. Zeiten von Mitarbeiter 1 bis 10 (110)    |  |  |
| auf Nichtverbindung prüfen: | Datensätze finden, wo das Suchkriterium nicht zutrifft.<br>z.B. Zeiten von Mitarbeitern außer Mitarbeiter 1 bis 10 (110) |  |  |

Die Suchergebnisse können auch am Desktop für eine später benötigte Suche abgelegt werden.

## Beschreibung der verschiedenen Rundungsarten:

Diese Beschreibung finden Sie auch bei den mitgelieferten Arbeitszeitmodellen im Karteireiter Info.

## Beginnrundungen:

## zur Tagesbeginnzeit:

wird eingestellt, wenn die Mitarbeiter immer zu einer bestimmten Tageszeit die Arbeit beginnen.

Beispiel: Tagesbeginn 7:00, Rundung 0:15

=>die Zeit zwischen Tagesbeginn (7:00) und 14 Minuten vorher (6:46) gilt nicht.

| Zur Tagesbeginnzeit |         |                                                                                                    |  |
|---------------------|---------|----------------------------------------------------------------------------------------------------|--|
| Stempelung          | Rundung | Erklärung                                                                                                    |  |
| 6:40                | 6:40    | 6:40 ist mehr als 15 Minuten vor Tagesbeginn> keine Rundung                                                                  |  |
| 6:45                | 6:45    | 6:45 ist genau 15 Minuten vor Tagesbeginn>bleibt gleich                                                                      |  |
| 6:46                | 7:00    | 6:46 ist weniger als 15 Minuten vor Tagesbeginn>Rundung auf 7:00                                                             |  |
| 7:03                | 7:00    | 7:03 ist nach Tagesbeginn> der Mitarbeiter hat eventuell 3 Minuten weniger<br>Arbeitszeit, falls er die Zeit nicht nachholt. |  |

## jede Tagesbeginnzeit:

wird eingestellt, wenn die Mitarbeiter zu unterschiedlichen Zeiten die Arbeit beginnen.

Beispiel: Tagesbeginn 7:00 (eingestellter Tagesbeginn ist für diese Rundungsart unbedeutend) Rundung 0:15, Toleranz 0:03

=>die Zeit zwischen einem runden Tagesbeginn und 11 Minuten vorher gilt nicht.

| Jede Tagesbeginnzeit |         |                                                           |  |  |
|----------------------|---------|-----------------------------------------------------------|--|--|
| Stempelung           | Rundung | Erklärung                                                 |  |  |
| 6:40                 | 6:45    | 6:45 ist die nächste runde Viertelstunde/Tagesbeginnzeit. |  |  |
| 6:45                 | 6:45    | 6:45 ist genau eine runde Viertelstunde/Tagesbeginnzeit.  |  |  |
| 7:03                 | 7:03    | 7:03 bleibt, weil Toleranz von 3 Minuten eingestellt ist. |  |  |
| 7:04                 | 7:15    | 7:15 ist die nächste runde Viertelstunde/Tagesbeginnzeit. |  |  |

#### zur/jede Tagesbeginnzeit:

Damit kann eine Stempelung vor Tagesbeginn anders gerundet werden, als nach Tagesbeginn. Dieser Modus wird dann eingestellt, wenn einige Mitarbeiter schon frühzeitig vor Tagesbeginn (z.B. weil der Bus so früh ankommt) stempeln, andere aber erst nach Tagesbeginn stempeln.

Beispiel: Rundung zur Tagesbeginnzeit 1:00, Rundung jede Tagesbeginnzeit 0:15, Tagesbeginn 7:00

| Zur/ Jede Tagesbeginnzeit |         |                                                                                                    |  |
|---------------------------|---------|----------------------------------------------------------------------------------------------------|--|
| Stempelung                | Rundung | Erklärung                                                                                                    |  |
| 6:20                      | 7:00    | Wenn der Mitarbeiter um 6:20 stempelt, aber erst um 7:00 zu arbeiten beginnt, wird die Zeit erst ab 7:00 gerechnet |  |
| 7:03                      | 7:15    | Wenn der Mitarbeiter nach 7:00 stempelt (z.B. 7:03), wird auf die nächste runde Viertelstunde (7:15) aufgerundet.  |  |

## Jede Beginnzeit:

Damit kann eine Stempelung nicht nur vor Tagesbeginn (1. Stempelung am Tag), sondern auch der Beginn der Arbeitszeit nach Mittag (weitere BEGINN-Stempelung nach einer GEHEN-Stempelung) gerundet werden.

**ACHTUNG:** Die Rundung soll nicht zu hoch eingestellt werden, weil durch diese Art der Rundung die Zeitabzüge für die Mitarbeiter pro Tag sehr hoch ausfallen können.

Beispiel: Rundung 0:15, Toleranz 0:03

| Jede Beginnzeit - Tagesbeginnzeit |         |                                                           |  |  |
|-----------------------------------|---------|-----------------------------------------------------------|--|--|
| <b>Stempelung</b>                 | Rundung | Erklärung                                                 |  |  |
| 7:57                              | 8:00    | 8:00 ist die nächste runde Viertelstunde/Tagesbeginnzeit. |  |  |
| 8:03                              | 8:03    | 8:03 bleibt, weil Toleranz von 0:03 eingestellt ist.      |  |  |
| 8:04                              | 8:15    | 8:15 ist die nächste runde Viertelstunde/Tagesbeginnzeit. |  |  |

| Jede Beginnzeit - Nachmittag |         |                                                           |  |  |
|------------------------------|---------|-----------------------------------------------------------|--|--|
| <b>Stempelung</b>            | Rundung | Erklärung                                                 |  |  |
| 12:57                        | 13:00   | 13:00 ist die nächste runde Viertelstunde/Beginnzeit.     |  |  |
| 13:03                        | 13:03   | 13:03 bleibt, weil Toleranz von 0:03 eingestellt ist.     |  |  |
| 13:04                        | 13:15   | 8:15 ist die nächste runde Viertelstunde/Tagesbeginnzeit. |  |  |

## Enderundungen:

## zur Tagesendezeit:

Beispiel: Tagesende 16:45, Rundung 0:15 =>die Zeit zwischen Tagesende und 14 Minuten danach gilt nicht.

| Zur Tagesendzeit |         |                                                                       |  |  |  |
|------------------|---------|-----------------------------------------------------------------------|--|--|--|
| Stempelung       | Rundung | Erklärung                                                             |  |  |  |
| 16:44            | 16:44   | 16:44 ist vor Tagesende> keine Rundung.                               |  |  |  |
| 16:48            | 16:45   | 16:48 ist 3 Minuten nach Tagesende> Rundung auf Tagesendezeit.        |  |  |  |
| 16:59            | 16:45   | 16:59 ist innerhalb der 15 Minuten nach Tagesende> Rundung auf 16:45. |  |  |  |
| 17:00            | 17:00   | 17:00 ist 15 Minuten nach Tagesende> bleibt gleich.                   |  |  |  |

## jede Tagesendezeit:

Beispiel: Tagesende 16:45 (eingestellte Tagesendezeit ist eigentlich unbedeutend), Rundung 0:15 =>die Zeit zwischen einem runden Tagesende und 14 Minuten danach gilt nicht.

| Jede Tagesendzeit |         |                                                                |  |  |  |
|-------------------|---------|----------------------------------------------------------------|--|--|--|
| <b>Stempelung</b> | Rundung | Erklärung                                                      |  |  |  |
| 16:44             | 16:30   | 16:30 ist die vorhergehende runde Viertelstunde/Tagesendezeit. |  |  |  |
| 16:48             | 16:45   | 16:45 ist die vorhergehende runde Viertelstunde/Tagesendezeit. |  |  |  |
| 17:00             | 17:00   | 17:00 ist eine runde Viertelstunde/Tagesendezeit.              |  |  |  |

## Dauer runden:

Die Endezeit wird so gerundet, dass auch die Dauer eine runde Zeit ergibt.

Diese Art wird dann angewendet, wenn die Mitarbeiter, welche zu spät kommen, die Möglichkeit haben sollen, eine verspätete Beginnzeit durch längeres Arbeiten am Tagesende oder durch verkürzen der Pause nachholen zu können. Beispiel: Rundung 0:15 Tagesbeginn 7:00, Tagesende 17:00, 1:00 Vormittags-und Mittagspause

| Jede Tagesendzeit |            |         |       |       |                                                                                                    |
|-------------------|------------|---------|-------|-------|----------------------------------------------------------------------------------------------------|
| Stempelung        | Stempelung | Rundung | Pause | Dauer | Erklärung                                                                                                    |
| 6:58              | 17:00      | 16:58   | 1:00  | 9:00  | Die ursprüngliche Dauer nach den Stempelungen wäre 9:02.<br>Die Endezeit wird auf 16:58 gerundet, damit eine runde<br>Dauer entsteht. |
| 7:00              | 16:58      | 16:45   | 1:00  | 8:45  | Die ursprüngliche Dauer wäre 8:58. Die Endezeit wird auf 16:45 gerundet, damit eine runde Dauer entsteht.                             |
| 7:02              | 17:01      | 16:47   | 1:00  | 8:45  | Die ursprüngliche Dauer wäre 8:59. Die Endezeit wird auf 16:47 gerundet, damit eine runde Dauer entsteht.                             |
| 7:03              | 17:04      | 17:03   | 1:00  | 9:00  | Die ursprüngliche Dauer wäre 9:01. Die Endezeit wird auf 17:03 gerundet, damit eine runde Dauer entsteht.                             |

## jede Endezeit:

Damit kann eine GEHEN-Stempelung nicht nur am Tagesende, sondern auch zwischendurch (z.B. zu Mittag) gerundet werden.

**ACHTUNG:** Die Rundung soll nicht zu hoch eingestellt werden, weil durch diese Art der Rundung die Zeitabzüge für die Mitarbeiter pro Tag sehr hoch ausfallen können.

Beispiel: Rundung 0:05, Tagesendezeit: 16:45

| Jede Endezeit - Mittag |         |                                     |  |  |  |
|------------------------|---------|-------------------------------------|--|--|--|
| Stempelung             | Rundung | Erklärung                           |  |  |  |
| 11:58                  | 11:55   | 11:58 wird abgerundet auf 11:55.    |  |  |  |
| 12:00                  | 12:00   | 12:00 bleibt gleich, keine Rundung. |  |  |  |
| 12:04                  | 12:00   | 12:04 wird abgerundet auf 12:00.    |  |  |  |

| Jede Endezeit - Tagesende |         |                                                     |  |  |  |
|---------------------------|---------|-----------------------------------------------------|--|--|--|
| Stempelung                | Rundung | Erklärung                                           |  |  |  |
| 16:41                     | 16:40   | 16:41 wird abgerundet auf 16:40.                    |  |  |  |
| 16:45                     | 16:45   | 16:45 ist schon eine runde Endezeit> keine Rundung. |  |  |  |
| 16:48                     | 16:45   | 16:48 wird abgerundet auf 16:45.                    |  |  |  |

17.5.2017